# MEDIA ANIMASI DIGITAL BERBASIS HOTS (HIGHER ORDER THINKING SKILL)

ASRUL HUDA NELDA AZHAR ALMASRI RIZKY EMA WULANSARI AKRIMULLAH MUBAI RIZKI HARDIAN SAKTI FIRDAUS

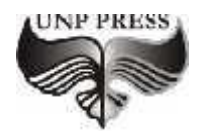

2020

#### MEDIA ANIMASI DIGITAL BERBASIS HOTS (HIGHER ORDER THINKING SKILL)

editor, Tim editor UNP Press Penerbit UNP Press, Padang, 2020 1 (satu) jilid; 14 x 21 cm (A5) 219 hal.

ISBN: 978-602-1178-58-4

MEDIA ANIMASI DIGITAL BERBASIS HOTS (HIGHER ORDER THINKING SKILL) Hak Cipta dilindungi oleh undang-undang pada penulis Hak penerbitan pada UNP Press Penyusun: Asrul Huda, Nelda Azhar, Almasri, Rizky Ema Wulansari, Akrimullah Mubai, Rizki Hardian Sakti dan Firdaus

Editor Substansi: Donny Novaliendry, M.Kom & Dr. M. Anwar, MT Editor Bahasa: Prof. Dr. Harris Effendi Thahar, M.Pd Desain Sampul & Layout: Dr. Asrul Huda, M.Kom & Rizki Hardian Sakti

### KATA PENGANTAR

Media pembelajaran merupakan bagian yang tak terpisahkan dari dunia Pendidikan dan juga pembelajaran. Media animasi digital berbasis HOTs merupakan suatu media pembelajaran yang efektif digunakan dalam mengembangan HOTs peserta didik. Buku ini membahan tentang media animasi digital berbasis HOTs, seperti *Augmented Reality* yang telah banyak penelitian menyatakan bahwa media tersebut efektif dalam meningkatkan kompetensi dan hasil belajar peserta didik, di dalamnya juga dibahas tentang pembuatan *augmented reality* sebagai media pembelajaran.

Buku ini terdiri dari 7 bab, pada bab 1 membahas tentang hakikat dari media animasi digital berbasis Hots, kemudian pada bab 2 membahas tentang konsep dari media pembelajaran. Sementara pada bab 3 membahas tentang konsep dari desain grafis, selanjutnya pada bab 4 membahas tentang media animasi digital. Memasuki bab 5 dan 6 membahas tentang *software unity* dan pembuatan media pembelajaran, kedua bab 2 akan berisi tutorial tentang bagaimana mengembangkan media animasi digital, seperti augmented reality. Serta yang terakhir yaitu bab 7 berisi diuraikan tentang media animasi penunjang HOTs dan dari media animasi digital empirical review dalam meningkatkan kompetensi dan hasil belajar peserta didik secara efektif. Melalui buku ini, kami berharap pembaca dapat memahami konsep dan pengembangan media animasi digital untuk diterapkan dalam pembelajaran secara berkelanjutan.

Terima kasih dan selamat membaca.

Padang, 20 September 2020

Penulis

# DAFTAR ISI

| KATA PENGANTAR                               | i   |
|----------------------------------------------|-----|
| DAFTAR ISI                                   | ii  |
| DAFTAR GAMBAR                                | iv  |
| DAFTAR TABEL                                 | xi  |
| BAB I PENDAHULUAN                            | 1   |
| BAB II MEDIA PEMBELAJARAN                    | 3   |
| A. Pengertian Media & Sumber Belajar         | 3   |
| B. Jenis-Jenis Media & Sumber Belajar        | 5   |
| C. Fungsi dan Peran Media dan Sumber Belajar | 15  |
| D. Manfaat Media & Sumber Belajar            | 17  |
| BAB III DESAIN GRAFIS                        | 20  |
| A. Vector                                    | 20  |
| B. Bitmap                                    | 23  |
| BAB IV MEDIA ANIMASI DIGITAL                 | 30  |
| A. Multimedia                                | 30  |
| B. Images & Graphics                         | 36  |
| C. Sound & Audio                             | 45  |
| D. Computer Animation                        | 49  |
| E. Contoh Pengembangan Animasi Menggunakan   |     |
| Adobe Flash                                  | 53  |
| F. Video                                     | 64  |
| BAB V PROJEK AUGMENTED REALITY               |     |
| MENGGUNAKAN UNITY DAN VUVORIA                | 76  |
| A. Augmented Reality                         | 76  |
| B. Unity 3D                                  | 84  |
| C. Vuvoria SDK                               | 103 |
| D. Asset 3D                                  | 106 |
| E. Blender 3D                                | 107 |

| BAB VI PENGEMBANGAN MEDIA                      |     |
|------------------------------------------------|-----|
| PEMBELAJARAN                                   | 136 |
| A. Urgensi Pengembangan Media Pembelajaran     | 136 |
| B. Hal-hal yang Perlu Diperhatikan dalam       |     |
| Pengembangan Media Pembelajaran                | 137 |
| C. Pengembangan Media Pembelajaran Digital     | 141 |
| BAB VII MEDIA ANIMASI PENUNJANG HOTS           | 174 |
| A. Konsep Higher Order Thinking Skill (HOTs)   | 174 |
| B. Media Animasi Penunjang HOTs                | 185 |
| C. Penelitian Tentang Media dalam Meningkatkan |     |
| HOTs                                           | 194 |
| DAFTAR PUSTAKA                                 | 203 |

# DAFTAR GAMBAR

## Gambar

| Gambar 1. Vektor Tampilan 100% dengan          |    |
|------------------------------------------------|----|
| Tampilan 500%                                  | 21 |
| Gambar 2. Bitmap Tampilan 100% dengan Tampilan |    |
| 500%                                           | 25 |
| Gambar 3. Hardware                             | 31 |
| Gambar 4. Software                             | 31 |
| Gambar 5. Sampling                             | 45 |
| Gambar 6. Digitization                         | 46 |
| Gambar 7. Quantization                         | 48 |
| Gambar 8. Demodulation                         | 49 |
| Gambar 9. Key frames generated by computer     | 52 |
| Gambar 10. Original graphics                   | 53 |
| Gambar 11. Warped version of graphics          | 53 |
| Gambar 12. Animated Flags langkah 1 a          | 54 |
| Gambar 13. Animated Flags langkah 1 b          | 55 |
| Gambar 14. Animated Flags langkah 1 c          | 55 |
| Gambar 15. Animated Flags langkah 1 d          | 56 |
| Gambar 16. Animated Flags langkah 2 a          | 56 |
| Gambar 17. Animated Flags langkah 2 b          | 57 |
| Gambar 18. Animated Flags langkah 2 c          | 57 |
| Gambar 19. Animated Flags langkah 3 a          | 58 |
| Gambar 20. Animated Flags langkah 3 b          | 58 |
| Gambar 21. Animated Flags langkah 3 c          | 59 |
| Gambar 22. Animated Flags langkah 3 d          | 60 |
| Gambar 23. Animated Flags langkah 4 a          | 60 |
| Gambar 24. Animated Flags langkah 4 b          | 61 |
| Gambar 25. Animated Flags langkah 4 c          | 62 |
| Gambar 26. Animated Flags langkah 4 d          | 27 |
| Gambar 27. Animated Flags langkah 4 e          | 63 |

| Gambar 28. Animated Flags langkah 4 f                   | 64 |
|---------------------------------------------------------|----|
| Gambar 29. Video pembelajaran langkah a                 | 69 |
| Gambar 30 Video pembelajaran langkah b                  | 69 |
| Gambar 31. Video pembelajaran langkah c                 | 70 |
| Gambar 32. Video pembelajaran langkah d                 | 70 |
| Gambar 33. Video pembelajaran langkah e                 | 71 |
| Gambar 34. Video pembelajaran langkah f                 | 71 |
| Gambar 35. Video pembelajaran langkah g                 | 72 |
| Gambar 36. Video pembelajaran langkah h                 | 72 |
| Gambar 37. Video pembelajaran langkah I                 | 73 |
| Gambar 38. Video pembelajaran langkah j                 | 74 |
| Gambar 39. Video pembelajaran langkah k                 | 74 |
| Gambar 40. Video pembelajaran langkah l                 | 75 |
| Gambar 41. Video pembelajaran langkah m                 | 75 |
| Gambar 42. Tampilan optik yang terpasang di kepala Ivan | 1  |
| Sutherland                                              | 77 |
| Gambar 43. Tampilan awal download Unity 3D              | 86 |
| Gambar 44. Versi Unity 3D yang tersedia                 | 86 |
| Gambar 45. Tampilan awal instalasi Unity 3D             | 87 |
| Gambar 46. Tampilan persetujuan instalasi Unity 3D      | 88 |
| Gambar 47. Pemilihan paket instalasi Unity 3D           | 89 |
| Gambar 48. Lokasi penyimpanan instalasi Unity 3D        | 90 |
| Gambar 49. Proses download dan instalasi Unity 3D       | 91 |
| Gambar 50. Tampilan proses download dan instalasi       |    |
| Unity 3D sudah selesai                                  | 92 |
| Gambar 51. Tampilan Unity 3D di dekstop                 | 92 |
| Gambar 52. Tampilan awal Unity 3D                       | 93 |
| Gambar 53. Login Unity 3D menggunakan email google .    | 93 |
| Gambar 54. Pemilihan lisensi Unity 3D                   | 94 |
| Gambar 55. Licence agreement                            | 94 |
| Gambar 56. Survey                                       | 95 |
| Gambar 57. Survey                                       | 95 |
| Gambar 58. Tampilan selesai melakukan aktivasi Unity    |    |
| 3D                                                      | 96 |

| Gambar 59. Tampilan awal Unity 3D.                            | 96  |
|---------------------------------------------------------------|-----|
| Gambar 60. Tampilan awal Unity 3D dan New Project             | 97  |
| Gambar 61. Pengisian Project Name, Location, dan              |     |
| Template                                                      | 97  |
| Gambar 62. Tampilan awal project baru di Unity 3D             | 98  |
| Gambar 63. Tool scane view                                    | 99  |
| Gambar 64. Window Scane                                       | 100 |
| Gambar 65. Game view                                          | 101 |
| Gambar 66. Hierachy                                           | 101 |
| Gambar 67. Project Window                                     | 102 |
| Gambar 68. Inspector                                          | 102 |
| Gambar 69. Web Vuvoria SDK.                                   | 103 |
| Gambar 70. Form registrasi vuvoria.                           | 105 |
| Gambar 71. Halaman Login Vuvoria SDK                          | 105 |
| Gambar 72. Gambar setelah login Vuvoria SDK                   | 106 |
| Gambar 73. Contoh Asset 3D                                    | 107 |
| Gambar 74. Halaman download master software Blender           |     |
| <i>3D</i>                                                     | 109 |
| Gambar 75. Pemeilihan versi Blender 3D                        | 110 |
| Gambar 76. Master software Blender 3D                         | 110 |
| Gambar 77. Tampilan awal instalasi Blender 3D                 | 111 |
| Gambar 78. Centang "I accept the terms of the License         |     |
| Agreement"                                                    | 111 |
| Gambar 79. Direktori penyimpanan instalasi Blender 3D.        | 112 |
| Gambar 80. SetUP instalasi Blender 3D.                        | 113 |
| Gambar 81. Proses instalasi Blender 3D                        | 113 |
| Gambar 82. Setelah selesai melakukan instalasi <i>Blender</i> |     |
| <i>3D</i>                                                     | 114 |
| Gambar 83. Tampilan awal Blender 3D                           | 114 |
| Gambar 84. 3D View                                            | 115 |
| Gambar 85. Timeline                                           | 115 |
| Gambar 86. Graph Editor                                       | 116 |
| Gambar 87. Dope Sheet                                         | 116 |
| Gambar 88. NLA Editor                                         | 116 |

| Gambar 89. UV/Image Editor.               | 117 |
|-------------------------------------------|-----|
| Gambar 90. Video Sequence Editor          | 117 |
| Gambar 91. Movie Clip Editor              | 118 |
| Gambar 92. Text Editor                    | 118 |
| Gambar 93. Node Editor                    | 119 |
| Gambar 94. Logic Editor                   | 119 |
| Gambar 95. Properties                     | 119 |
| Gambar 96. Render                         | 120 |
| Gambar 97. Render Layers                  | 120 |
| Gambar 98. Scene                          | 121 |
| Gambar 99. World                          | 122 |
| Gambar 100. Object                        | 123 |
| Gambar 101. Constraints                   | 123 |
| Gambar 102. Modifiers                     | 124 |
| Gambar 103. Data                          | 125 |
| Gambar 104. Material                      | 126 |
| Gambar 105. Particels                     | 127 |
| Gambar 106. Physics                       | 128 |
| Gambar 107. Outliner                      | 129 |
| Gambar 108. Interfaces                    | 129 |
| Gambar 109. Editing                       | 130 |
| Gambar 110. Input                         | 130 |
| Gambar 111. Add-ons                       | 131 |
| Gambar 112. Themes                        | 131 |
| Gambar 113. File                          | 132 |
| Gambar 114. Systems                       | 132 |
| Gambar 115. Info                          | 133 |
| Gambar 116. File Browser                  | 133 |
| Gambar 117. Phython Console.              | 133 |
| Gambar 118. Tampilan awal Blender 3D      | 134 |
| Gambar 119. Pemilihan jenis projek        | 134 |
| Gambar 120. Tampilan default Blender 3D   | 135 |
| Gambar 121. Kerucut Pengalaman Edgar Dale | 138 |
| Gambar 122. Beranda Unity Hub             | 141 |

| Gambar 123. New Project Unity               | 142 |
|---------------------------------------------|-----|
| Gambar 124. Rename scene                    | 142 |
| Gambar 125. New Canvas                      | 143 |
| Gambar 126. Canvas Scaler                   | 143 |
| Gambar 127. Canvas Image                    | 144 |
| Gambar 128. Image Stretch                   | 144 |
| Gambar 129. New Folder                      | 145 |
| Gambar 130. Open Folder                     | 145 |
| Gambar 131. Insert Gambar                   | 145 |
| Gambar 132. Texture Type                    | 146 |
| Gambar 133. Insert Background Image         | 146 |
| Gambar 134. Rect Transform                  | 147 |
| Gambar 135. Create Button                   | 147 |
| Gambar 136. Setting Button                  | 147 |
| Gambar 137. Duplicate Button                | 148 |
| Gambar 138. Set Image Background Button     | 148 |
| Gambar 139. Image Background All Button     | 149 |
| Gambar 140. New Scene                       | 149 |
| Gambar 141. Save New scnMenuDeskripsi       | 150 |
| Gambar 142. Set Background scnMenuDeskripsi | 150 |
| Gambar 143. Button Back scnMenuDeskripsi    | 150 |
| Gambar 144. Set Image Button Back           | 151 |
| Gambar 145. New Scene scnMenuRPS            | 151 |
| Gambar 146. Add Scroll View                 | 152 |
| Gambar 147. Delete Scroll View Horizontal   | 152 |
| Gambar 148. Create Content Image            | 152 |
| Gambar 149. Set Content Deskripsi1          | 153 |
| Gambar 150. Duplicate Image Deskripsi1      | 153 |
| Gambar 151. Insert Image Ke Deskripsi       | 153 |
| Gambar 152. Susun Setiap Gambar Deskripsi   | 154 |
| Gambar 153. Add Content Size Fitter         | 154 |
| Gambar 154. Preferred Size                  | 155 |
| Gambar 155. Button Back MenuRPS             | 155 |
| Gambar 156. Delete Main Camera              | 156 |

| Gambar 157. Add AR Camera                        | 156 |
|--------------------------------------------------|-----|
| Gambar 158. Open Vuforia Engine configuration    | 157 |
| Gambar 159. Switch to Android Platfrom           | 157 |
| Gambar 160. Platfrom Vuforia AR Supported        | 157 |
| Gambar 161. Open Vuforia Engine                  | 158 |
| Gambar 162. Vuforia Login                        | 158 |
| Gambar 163. Get Licence Key                      | 159 |
| Gambar 164. Add Login Licence Key                | 159 |
| Gambar 165. Choice license Media_Pembelajaran_AR | 160 |
| Gambar 166. Copy license Media_Pembelajaran_AR   | 160 |
| Gambar 167. Set license di Unity                 | 161 |
| Gambar 168. Add Database                         | 161 |
| Gambar 169. Create Name Database                 | 161 |
| Gambar 170. Choice Database                      | 162 |
| Gambar 171. Add Target Gambar                    | 162 |
| Gambar 172. Pilih Gambar                         | 163 |
| Gambar 173. Set Width dan Name                   | 163 |
| Gambar 174. Ratting Target                       | 163 |
| Gambar 175. Download Database                    | 164 |
| Gambar 176. Pilih Unity Editor                   | 164 |
| Gambar 177. Jalankan Database                    | 165 |
| Gambar 178. Klik Import                          | 165 |
| Gambar 179. Add Vuforia Image                    | 166 |
| Gambar 180. Pilih Database                       | 166 |
| Gambar 181. Rapikan Posisi Marker                | 166 |
| Gambar 182. Pembuatan Cube                       | 167 |
| Gambar 183. Penyesuaian Ukuran Cube              | 167 |
| Gambar 184. Tombol Back MenuAR                   | 167 |
| Gambar 185. Membuat btnNav.cs                    | 168 |
| Gambar 186. Code btnNav.cs                       | 168 |
| Gambar 187. Create btnNav                        | 169 |
| Gambar 188. Add Function Button                  | 169 |
| Gambar 189. Pilih Function Button                | 170 |
| Gambar 190. Pilih Function Menu Deskripsi        | 170 |
|                                                  |     |

| Gambar 192. Add Open Sences sceneMenuUtama             | Gambar 191. Add Open Sences sceneMenuUtama         | .170 |
|--------------------------------------------------------|----------------------------------------------------|------|
| Gambar 193. Add Open All Sences                        | Gambar 192. Add Open Sences sceneMenuUtama         | .171 |
| Gambar 194. Player and Orientation Setting             | Gambar 193. Add Open All Sences                    | .171 |
|                                                        | Gambar 194. Player and Orientation Setting         | .172 |
| Gambar 195. Identifications Setting 172                | Gambar 195. Identifications Setting                | .172 |
| Gambar 196. Build Aplikasi173                          | Gambar 196. Build Aplikasi                         | .173 |
| Gambar 197. Piramida Taksonomi Bloom yang direvisi 176 | Gambar 197. Piramida Taksonomi Bloom yang direvisi | .176 |
| Gambar 198. Edgar Dale's Cone of Experince             | Gambar 198. Edgar Dale's Cone of Experince         | .187 |

# DAFTAR TABEL

| Tabel                         | Hal      |
|-------------------------------|----------|
| Tabel 1. Perbedaan Bitmap dan | Vektor22 |